# Manual GADNIC Shockproof TX4

IMPORTANTE - No abra la tapa de la bateria debajo del agua. - Asegúrese de que la misma esté bien cerrada para evitar que ingrese agua al estar en contacto con ella. - Luego del uso, enjuague la cámara con agua tibia y deje secar en lugar seguro.

# 1. Conociendo su cámara

Sensor con resolución de 14.0 Megapixeles Cámara fotográfica dígital Filandora dígital Fiash incorporado Zoom dígital de 4x Pantalia Display color TFT de 2.7(+1.8)\* Soporta targietas de memoria MicroSD 2 pilas AAA

# 2. Estructura de la cámara

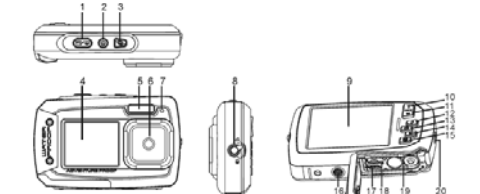

|        |                                           | <b>v</b>                                                                                                    |  |
|--------|-------------------------------------------|----------------------------------------------------------------------------------------------------|--|
| 1      | Botón Disparador                          | Presione este botón para tomar fotografías o iniciar/detener la<br>filmación de video. También para confirmar cambios en el modo de<br>menú. (Funciona como botón principal)                                                                                                    |  |
| 2      | Botón encendido<br>On/Off                 | Mantenga presionado este botón por al menos dos segundos para<br>encender/apagar la cámara. Presiónelo para mostrar u ocultar el<br>ícono de status de la pantalla.                                                                                                    |  |
| 3      | Botón para<br>alternar entre<br>pantallas | Presione este botón para intercambiar entre el monitor frontal y el<br>trasero del dispositivo.                                                                                                    |  |
| 4      | Pantalla frontal                          | Utilice esta pantalla cuando desee tomar "auto-retratos".                                                                                                    |  |
| 5      | Luz del flash                             | Utilice el flash incorporado para otorgar una iluminación extra al tomar<br>fotos en ambientes más oscuros (la distancia ideal es de hasta<br>1.5mts)                                                                                                    |  |
| 6      | Lente                                     | Captura la imagen. NOTA: Mantenga la lente libre de suciedad y<br>marcas de dedos, pues pueden perjudicar la calidad de la imagen.                                                                                                    |  |
| 7      | Indicador de<br>actividad                 | de Cuando la luz titila, indica que la cámara se encuentra procesando<br>información                                                                                                    |  |
| 8      | Botón de modos<br>Macro/normal            | Macro:<br>Seleccione este modo para tomar fotografias a una distancia<br>cercana al lente (entre 11 y 18cm). Mormal:<br>Seleccione este modo para tomar fotografias a partir de una distancia<br>de 0.5mts.                                                                                                    |  |
| 9      | Pantalla principal                        | Muestra el contenido: fotografías, video-clips; ajustes de la cámara y<br>el menú.                                                                                                    |  |
| 1<br>0 | Navegación<br>arriba /<br>T= acercar      | En modo "Preview": presione este botón para acercar el zoom.<br>En modo "Meno": presione este botón para acercar el zoom.<br>En modo de selección de funciones.<br>En modo de "Xisor de fotografías": presione este botón para aumentar<br>el tamato de la imagen:<br>comerzarioxagiar el video seleccionado.                                                                                                    |  |
| 1<br>1 | Navegación abajo<br>/W = alejar           | En modo "Disparo" (tomar fotografia): presione este botón para alejar el<br>zoom.<br>En modo "Mend": presione este botón para moverse hacia abajo en la barra<br>de selección de luricones.<br>En modo de "Visor de fotografias": presione este botón para reducir el<br>amaño de la magen.<br>En modo "Reproducción de videos": presione este botón para ver la<br>lista de los videos en forma de capturas de pantalla. |  |
| 12     | Navegación<br>Izquierda / Flash           | En modo "Monü": presione este botón para desplazarse hada la lazulerta.<br>En modo "Mos de fotografias": presione este botón para regresar a la<br>imagen anterior.<br>En modo "Previsualizar": presione este botón para activar el flash.<br>- Al hacer zoom en modo de "Misor de fotografia", puede presionar este botón<br>para explorar el drea tizquient de la imagen.                                               |  |

|    |                                         | En modo "Reproducción de videos": presione para rebobinar (retroceder<br>rápidamente).                                                                                                    |
|----|-----------------------------------------|----------------------------------------------------------------------------------------------------|
| 13 | Navegación<br>Derecha /<br>Reproducción | Presione este botón para entrar al modo de "Reproducción"<br>En modo "Visco" de fotografías": presione este botón para cambiar a la<br>siguiente imagen.<br>En modo "Menú": presione este botón desplazarse hacia la derecha.<br>- Al hacer zono en modo "Visco" de fotografías"; puedo presionar este botón<br>para explorar el sector derecho de la imagen.<br>En modo de "Reproducción de videos"; presione para adelantar el video.                             |
| 14 | Cambio de Modo                          | Presione este botón para intercambiar entre modo de video y modo<br>de fotografia. Dento del modo "Reproducción" (Visor": utilice este<br>botón para salir.<br>Cuando realicar ace nel una imagen, presione este botón para<br>Cuando realicar ace nel una integen, presione este botón para<br>del presiona de la construcción de videos": presione este botón para detener<br>el video.                                                                           |
| 15 | Menú / Eliminar                         | En modo "Previsualizar": presione el botón para entrar al menú de<br>ajustes.<br>En modo "Reproducción": Presione por un breve instante para entrar<br>a una selección de "Elimina" archivos individuales o en grupo.<br>Mantenga pulsado por un tiempo un poco mayor para ingresar al<br>menú de ajustes de sistema.<br>- Mientras se encuentra aplicando zoom a la imagen en el visor,<br>presione esto botón para explorar el sector de debajo de la fotografía. |
| 16 | Conector para<br>trípode                | Para acomodar la cámara sobre un trípode especial.                                                                                                    |
| 17 | Interfaz USB                            | Conectando un cable USB (no incluido), podrá transferir los archivos<br>de fotografía y video a una computadora o dispositivo.                                                                                                    |
| 18 | Ranura para<br>microSD                  | Ranura donde ingresar la tarjeta de memoria Micro-SD.                                                                                                    |
| 19 | Compartimento<br>de pilas               | Compartimento para 2 pilas alcalinas "AAA"                                                                                                    |
| 20 | Orificio para<br>correa                 | Utilícelo para incorporar una correa que le permita sujetar la cámara.                                                                                                    |
|    |                                         |                                                                                                    |

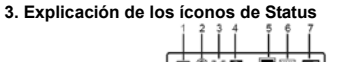

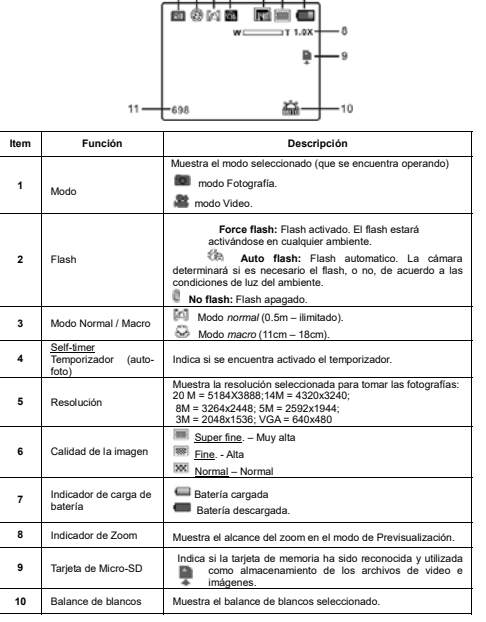

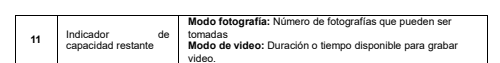

4. Detalles para ajustes de la cámara

|         |        |                       | 20 M pixel resolution                                                      | 5184X3888                                                               |
|---------|--------|-----------------------|----------------------------------------------------------------------------|-------------------------------------------------------------------------|
|         |        |                       | 14M pixel resolution                                                       | 4320X3240                                                               |
|         |        | Peroluciones          | 8M pixel resolution                                                        | 3264x2448                                                               |
|         |        | 1463010401163         | 5.0M pixel resolution                                                      | 2592x1944                                                               |
|         |        |                       | 3.0M pixel resolution                                                      | 2048 x 1536                                                             |
|         | ļ      |                       | VGA resolution                                                             | 640 x 480                                                               |
|         | ļ      | Calidad               | Super Fine/Fine/Normal                                                     | Ajuste calidad de foto                                                  |
|         | ļ      | Medición              | Centrada/Multi/Lugar                                                       | Ajuste de medidas                                                       |
|         |        | Balance de<br>blancos | Auto                                                                       | Ajuste automático                                                       |
|         |        |                       | Daylight                                                                   | Balance para buena condición<br>climática (despejado)                   |
|         |        |                       | Cloudy                                                                     | Balance para día nublado                                                |
|         |        |                       | Tupgsten                                                                   | Balance para iluminación por                                            |
|         |        |                       | Tuligateit                                                                 | tungsteno (luz blanca)                                                  |
|         | т      |                       | Fluorescent                                                                | Balance para iluminación por<br>fluorescencia.                          |
|         | 8      | ISO Velocidad         | Auto/100/200/400/800                                                       | Selección de la sensibilidad                                            |
|         | 8      | Exposición            | ±2.0, ±5/3, ±4/3, ±1.0, ±2/3, ±1/3,<br>0                                   | Ajustes de exposición                                                   |
|         | ł      | Temporizador          | On/Off                                                                     | Aiustes del temporizador                                                |
|         | 1      | Deader                | Hand/ Namaral/ Oath                                                        | Ajustes de la dureza de los                                             |
|         |        | Bordes                | Hard/ Normal/ Soft                                                         | bordes (efecto)                                                         |
|         | [      |                       | Normal/ B&W/ Sepia/ Negative/                                              | Diverses efectes enlicebles                                             |
|         |        | Efectos               | Lomo/ Pencil Sketch/ Red/                                                  | a las imagenes tomadas                                                  |
|         | ļ      |                       | Green/ Blue/ Vivid                                                         | a las imagenes tomadas                                                  |
|         | ļ      | Fecha                 | On/ Off                                                                    | Ajuste fecha en imagen                                                  |
| Ajustes |        | Quick View            | On/ Off                                                                    | Ajuste de visor rápido                                                  |
|         |        | Movie Size            | VGA 640 x 480                                                              | Ajuste de resol. de video                                               |
|         | ł      |                       | QVGA 320 X 240                                                             | Aiuste automático                                                       |
|         |        | Balance de<br>blancos | Addo                                                                       | Balance nara buena condición                                            |
|         | $\leq$ |                       | Daylight                                                                   | climática (despeiado)                                                   |
|         | 8      |                       | "Cloudy"                                                                   | Balance para día nublado                                                |
|         | Ŭ      |                       | "Tungsten"                                                                 | Balance para iluminación por<br>tungsteno (luz blanca)                  |
|         |        |                       |                                                                            | Balance para iluminación por                                            |
|         |        |                       | "Fluorescent"                                                              | fluorescencia.                                                          |
|         |        | Sonidos               | Off/On                                                                     | Ajustes de sonido                                                       |
|         | Ī      | Frecuencia            | 50Hz / 60Hz                                                                | Elija frecuencia según<br>ubicación                                     |
|         | Setup  | Anagado               | Desactivado / 1 minuto / 3                                                 | Selección de tiempo para                                                |
|         |        | automático            | minutos                                                                    | apagado automático                                                      |
|         |        | Idioma                | Inglés / Francés / Alemán /<br>Italiano / Español / Portugués /<br>Japonés | Selección de idioma                                                     |
|         |        | Fecha y hora          | YY/MM/DD/HH/MM/SS                                                          | Seteo de Fecha y/o hora<br>(formato)                                    |
|         |        | Formatear             | Si/No                                                                      | Formatear la memoria<br>MicroSD (contenido)                             |
|         |        | Resetear              | Sí/No                                                                      | Resetea todos los valores<br>(ajustes) a los iniciales (por<br>defecto) |
|         | ł      | Versión               | Muestra la versión del firmware                                            | · · ·                                                                   |

Nota: Apagar la cámara no va a alterar las últimas modificaciones realizadas en su configuración.

# 5. Utilizando la cámara

5.1 Instalando las baterías

Abra la tapa del compartimento de baterías.
 Inserte 2 pilas "AAA".
 Cierre la tapa.

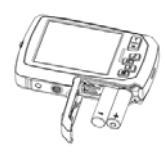

Asegúrese de que las pilas se encuentren correctamente ingresadas (como muestra la figura superior)

### 5.2 Insertando la tarjeta de memoria (no incluida)

S.c. miser tarturo la tarjeta de memoria (no incluida) Esta cámara no dispone de memoria interna. Utilice tarjetas de memoria N para almacenar sus fotos y videos. Siga los siguientes pasos para insertar la tarjeta de memoria en la cámara. aria MicroSD (no incluida)

# Encienda la cámara. Abra el compartimento donde se colocan las baterías (compruebe que el mismo se encuentre destrabado antes de abrir). 3. Inserte la memoria MicroSD en la cámara.

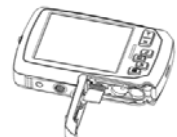

Notas:

1. Existe solo una única manera de insertar la memoria MicroSD en la ranura. No la fuerce, podría dañar la misma y la cámara a su vez. 2. La memoria MicroSD debe ser formateada antes de comenzar a tomar fotografías. Ver el aciantente anter méri información

- 5.3 Formateando la memoria. 1. Presione el botón 'Memi' ("E) dentro del modo FOTOGRAFÍA o VIDEO. 2. Seleccione el modo "Setup" presionando el botón de "Navegación derecha" (también "Reproducción"). one el ícono de Formatear presionando el botón W ( ) y pulsando luego el botón 3 Sel
- "Disparador" para confirmar. 4. Presione el botón "Disparador" nuevamente para formatear efectivamente la memoria.

- 5.4 Eligiendo la resolución La cámara puede ser configurada en diferentes resoluciones. 1. Presione el botho de <sup>1</sup>Med<sup>1</sup> (
  ☐) dentro del modo FOTOGRAFIA. Seleccione el locno correspondiente a Resolución pulsando W (~) y luego presione el botón "Disparador" para
- acceder. Las resoluciones posibles son: VGA (640 x 480), 3M (2048 x 1536), SM (2552x1944); 8M (3264x2446); 14M=4320x3240; 20M=5184X3888. 2. Una vez aparecidas las seis opciones, seleccione la deseada utilizando los botones de navegación Arrba (Up) y Abajo (Down) y presionando el Disparador para aceptar.

## 5.5 Tomando Fotografías

- 5.5 Tomando F otografias
   1. Encienda La camara.
   2. Dependiendo de la distancia al objetivo, utilico el interruptor de selección de Modos Macro/normal del costado de su cámara.
   Elija el modo "macro" (€) si desea tomar una imagen de cerca (11cm-18cm); Cámbielo al modo "noram" (▲) si lo que desea es tomar una fotografía o video de alrededores o personas (0.5m indefinido).
   3. Si no está seguro de contar con suficiente luz, active el flash automático (♣) mediante el botón de Flash, (Enga en cuenta que en caso de batería baja, el flash no podrá funcionar)
   4. Emplee la pentila LCD para encuadara el objetivo que desea tomar.
   5. Pressione el botón "Disparador" y espere hasta que el display vuelva a encenderse.

Precauciones: 1) No es recomendable tomar fotografías a objetos moviéndose muy rápidamente. 2) La imagen puede salir distorsionada al fotografiar desde un vehículo en movimiento.

### 5.6 Utilizando el zoom

La cámara puede efectuar un zoom hasta 4x. (acercamientos). Acerque o aleje presionando el botón de navegación "Arnba" o "Abajo", aparecerá un número en el display, inclicando el nivel de zoom. 4.x es el ratio máximo posible.

- 5.7 Tomando un Auto-Retrato usando la pantalla frontal Si desea tomar una foto de usted mismo, puede usar la pantalla frontal sir ontal simplemente siguiendo pasos
- s pasos: Pulse el Botón para alternar entre pantallas, eligiendo el frontal. Con el mismo, ayúdese para encuadrar la imagen correctament Presione el botón Disparador para tomar la fotografía.

- 5.8 Ajustes del temporizador Tambien puede utilizar la función del temporizador en las ocasiones que desee tomar una fotografía Auto-Retrato to omar una foto de algún objeto, sin flash. Para evitar que la cámara se mueza, es recomendable adaptarle un tripode.
- Elija el Modo FOTOGRAFIA.
   Presione el botón de "Menú" (III). Aparecerá el menú con las opciones.

- Pulse W (→) para elegir "Self Timer", confirme luego presionando el botón Disparador Pulse W (→) nuevamente para elegir la opción "On", de manera de activarlo. Nuevamente presione el botón Disparador para confirmar. La función de temporizador automático estará lista para utilizar.
- Euconaros estara inse parte utilizari. Encuadre el obletivo del que desea tomar las fotografías. Pulse el botón Disparador, como si fuera a tomar una fotografía normalmente. El temporizador tendrá un lasso de 10 segundos, luego de los cuales el se tomará la fotografía. En ese tiempo, la cámara efectuará una señal sonora.

### 5.9 Grabando clips de videos.

- Presione el botón de "Modo" para elegir el modo VIDEO (▲).
   Para elegir la resolución, presione el botón de "Modo" (➡) y seleccione "Resolution", pulsando el botón de lixandor. Tendrá dos opciones que aparecerán en pantalla: VGA (€40 x 480), QVGA (320 x 240).
   Luego, presione el botón Disparador para empezar a registrar videos. El botón de "Derecha" le permitirá pausar el registro (si lo presiona de vuelta, retormará la filmación); presione nuevamente el Disparador si desea detene la filmación pretente el bisertador si desea detene la filmación enter. El video-clip se habrá guardado en formato AVI en la tarjeta de memoria MicroSD.

## 5.10 Visualizando las imágenes.

- Disparador. Jantenga pulsado el botón Menú ( IIII) en el mismo modo hasta que aparezca el menú. Elija "Photo Effect" y presione el Disparador. Opte por el efecto que desee aplicar a la imagen mediante los botones de navegación "Arriba". "Abajo" y presione el Disparador para confirmar. La imagen con el efecto aplicado se guardará como un archivo separado.

# 5.11 Protegiendo los archivos de imagenes y video.

Para "bloquear" las fotografías y clips de video, protegiéndolos de un borrado erróneo de la cámara, siga las siguientes instrucciones:

- Presione el botón de Reproducción / Visor (Playback ()) para entrar al modo de reproducción de los archivos almacenados.
   Presione el botón de Izguierda o Derecha para seleccionar las imágenes/videos que desea

Presione el botón de Reproducción/Visor (Playback ( )) para entrar al modo de visor de las fotografías existentes en la memoría.
 Pulse el botón de navegación Izquierda o Derecha para seleccionar el archivo que desea ajustar el tamaño.

- ajustar el tamaño. 3. Mantenga pulsado el botón de Menú ( 📰 ) hasta que se despliegue el mismo en la pantalla de su cámara. Elja "Resize" y oprima el botón Disparador. 4. Elja el nuevo tamaño y confirme con el Disparador. Guardará los cambios en una nueva imagen (no reemplaza a la anterior).
- 5.13 Reproducir VideoClips 1. Ingress al modo de "Reproducción de videos" (Reproducción/Visor) presionando el botón (Playback (IE).

- layback, (uz. ). Navegue a través de los botones de Izquierda/Lerecha para surga. Presione el botón Arriba (Up) para ejecutar el vídeo. Mientras se reproduce el vídeo en su pantalla, puede presionar nuevamente el botón Arriba
- Metinas se reproduce o roce and parallel parallel par

## 5.14 Eliminando Fotografías y Videos.

co archivo, o de a varios ubicados en su tarjeta de memoria. Siga los pasos: 1. Presione el botón de Reproducción/Visor (Playback 💽 ) para ingresar al modo mencionado de Reproducción.

- Con los botones de Izquierda y Derecha seleccione los archivos que desea eliminar (fotos videos)
- o videos). Apriete el botón de "Menú/Elimina" (1) y opte entre "Single" (único) o "All" (todos). Confirme con el botón Disparador Presione el botón de Menú para salir.

6. Conectando a la PC La unidad se conecta a la computadora mediante USB, y es reconocido como dispositivo de almacenamiento para que pueda transferir los archivos cómodamente.

### 7. Especificaciones

| -                      |                                                   |  |
|------------------------|---------------------------------------------------|--|
| Sensor                 | 14.0 Mega pixels CMOS sensor                      |  |
|                        | 20 Mega pixels: (5184X3888)                       |  |
|                        | 14 Mega pixels: (4320X3240)                       |  |
| Popolución de imegen   | 8.0 Mega pixels: (3264x2448)                      |  |
| cesolucion de imagen   | 5.0 Mega pixels: (2592x1944)                      |  |
|                        | 3.0 Mega pixels: (2048x1536)                      |  |
|                        | VGA: (640x480)                                    |  |
| ente                   | F/2.8 f = 8.5mm                                   |  |
| Alcance del foco       | 0.5m. ~ Indefinido                                |  |
| Aodo Macro             | 11cm - 18cm                                       |  |
| Loom digital           | 4x                                                |  |
| lash                   | Incorporado (Auto / activado / desactivado )      |  |
| A-Shutter              | Sí                                                |  |
| .CD display            | 2.7+1.8" TFT color display                        |  |
| Balance de blancos     | Auto / Daylight / Cloudy / Fluorescent / Tungsten |  |
| /ideo Frame Rate       | 30fps@VGA / 30fps@QVGA                            |  |
| Almacenamiento externo | MicroSD, no incluida (soporta hasta 32GB)         |  |
| ormatos                | Imagenes: JPEG, Video: AVI                        |  |
| emporizador            | 10 segundos                                       |  |
| nterfaz PC             | USB 2.0                                           |  |
| uentes de energía      | 2 x AAA nilas alcalinas                           |  |

## 8. Requerimientos del sistema

| listemas operativos | WinXP (SP3), Vista32/64 Win7&Win8 32/64 y Mac OS X 10.6.8 o<br>superior |  |
|---------------------|-------------------------------------------------------------------------|--|
| PU                  | Pentium III o superior                                                  |  |
| RAM                 | Al menos 64MB                                                           |  |
| nterfaz             | Puerto USB                                                              |  |
| D                   | 4x speed CD ROM or superior                                             |  |

## 9. Troubleshooting

| Problema                                                                                            | Causa                                                                      | Solución                                                                                                    |
|----------------------------------------------------------------------------------------------------|----------------------------------------------------------------------------|----------------------------------------------------------------------------------------------------|
| No puedo encender la<br>cámara                                                                      | Poca batería.<br>Pilas mal colocadas.                                      | Reemplazar o instalar las pilas<br>correctamente.                                                                                         |
| Al tomar fotografías, no<br>se guardan las imagenes.                                                | No se ha formateado<br>correctamente la tarjeta<br>de memoria MicroSD      | Formatear la memoria en el<br>modo de ajustes de la cámara.<br>Ver punto 5.3.                                                             |
| Una vez conectada a la<br>PC vía USB, no se<br>encuentra el disco<br>extraíble en el<br>explorador. | Falla de conexión.                                                         | Asegúrse de que todas las<br>conexiones sean correctas;<br>reinicie su PC de ser necesario.                                               |
| No funciona el Flash                                                                                | Poca batería                                                               | Reemplazar las pilas.                                                                                                    |
| Baterías consumidas en<br>poco tiempo.                                                              | Baterías usadas o ya<br>antiguas.                                          | Reemplazar por nuevas pilas (2<br>x "AAA")                                                                                                |
| Imagenes borrosas.                                                                                  | <ol> <li>La cámara no está<br/>estable.</li> <li>El lente sucio</li> </ol> | <ol> <li>Mantenga estable la cámara<br/>hasta que suene y tome la<br/>foto. 2. Limpiie la lente con un<br/>paño limpio y seco.</li> </ol> |

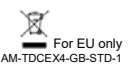

5.12 Transformando el tamaño de las fotografías Una imagen tomada por la cámara puede ser modificada en su tamaño y guardada como un archivo separado. Siga las siguientes instrucciones: